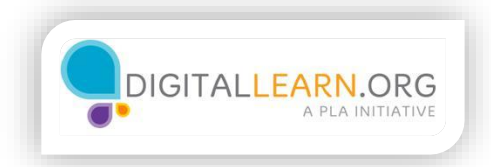

## Job Search Sites

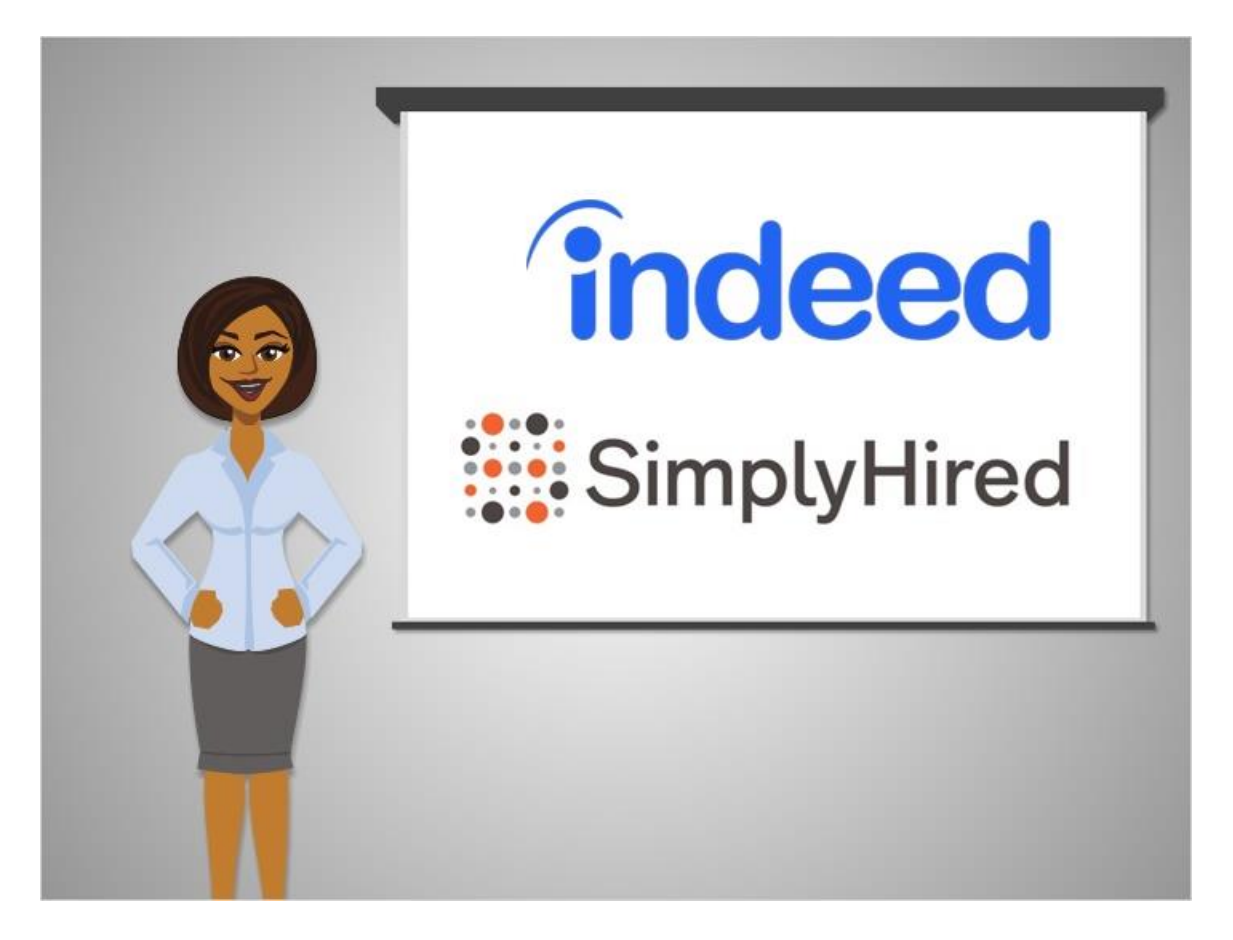

Just like Google searches the entire Internet for websites, there are search engines that search the Internet for job postings.

Two very popular job search engines are Indeed and SimplyHired.

These are quick and easy to use, and often provide a large number of results.

Clicking on a result would then lead you to whichever website the job posting came from.

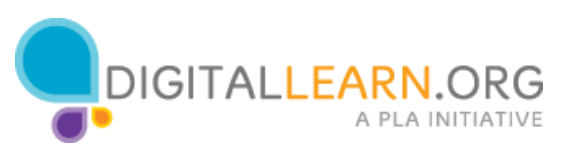

| Job Search   Indeed | × +                                     |                                                                        |           | -          |         | × |
|---------------------|-----------------------------------------|------------------------------------------------------------------------|-----------|------------|---------|---|
| ← → C 🔒 http        | s//www.indeed.com                       |                                                                        |           | ☆ 55       |         | ÷ |
| Find Jobs Company I | Reviews Find Salaries Find Resumes I    | Employers / Post Job                                                   | Upload y  | our resume | Sign in | - |
|                     | what<br>job tille, keywords, or company | where<br>city, state, or zip code                                      |           |            |         |   |
| indeed              | 1                                       |                                                                        | 0         | Find Job   | os      |   |
|                     |                                         |                                                                        |           |            |         |   |
|                     | 872,42<br>Search job sites, newspa      | 21 new jobs in the last 7 days<br>apers, associations and company care | er pages. |            |         |   |
|                     | Indeed helps peop                       | le get jobs: Over 10 million stories sha                               | red       |            |         |   |
|                     | Indeed tar                              | nbién está disponible en español                                       |           |            |         |   |
|                     |                                         |                                                                        |           |            |         |   |

Corey starts by going to the Indeed website, typing "indeed.com" into the web browser address bar. He could also search for it using Google or another search engine.

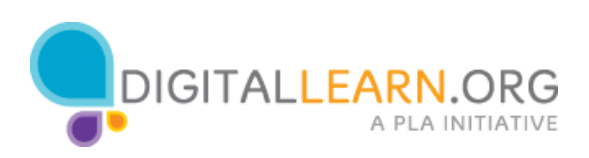

| 1 Job Search   Indeed | × +                                                                 |                                                                                                    | - 0                        |
|-----------------------|---------------------------------------------------------------------|----------------------------------------------------------------------------------------------------|----------------------------|
| ← → C 🔒 http          | s://www.indeed.com                                                  |                                                                                                    | ☆ 🖾                        |
| Find Jobs Company     | Reviews Find Salaries Find Resumes Emp                              | ployers / Post Job                                                                                            | Upload your resume Sign in |
| 1                     | what                                                                | where                                                                                                    |                            |
| indeed                |                                                                     |                                                                                                    | Find Jobs                  |
|                       |                                                                     |                                                                                                    |                            |
|                       | 872,421                                                             | new jobs in the last 7 days                                                                                   |                            |
|                       | Search job sites, newspape                                          | ers, associations and company caree                                                                           | er pages.                  |
|                       | Search job sites, newspape<br>Indeed helps people                   | ers, associations and company caree<br>get jobs: Over 10 million stories shar                                 | er pages.                  |
|                       | Search job sites, newspape<br>Indeed helps people g<br>Indeed tambi | ers, associations and company care<br>get jobs: Over 10 million stories sha<br>ién está disponible en español | er pages.<br>red           |

The indeed home page has a search box in the middle. We can type any search word or phrase in the first box.

It can be a job title, keyword, or company. The second box holds the location where we want to find jobs.

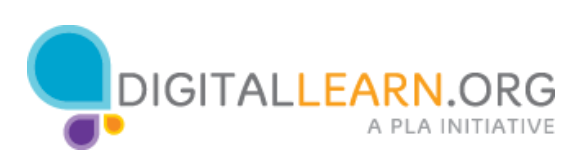

| 1 Job Search   Indeed                     | × +                                     |                                                                            |                   | -           |         | × |
|-------------------------------------------|-----------------------------------------|----------------------------------------------------------------------------|-------------------|-------------|---------|---|
| $\leftrightarrow$ $\rightarrow$ C $$ http | os://www.indeed.com                     |                                                                            |                   | ☆ 55        |         | 1 |
| Find Jobs Company                         | Reviews Find Salaries Find Resu         | umes Employers / Post Job                                                  | Upload            | your resume | Sign in | - |
|                                           | what<br>job tille, keywords, or company | where                                                                      |                   |             |         |   |
| indeed                                    | stocker                                 | ٩                                                                          | 0                 | Find Job    | s       |   |
|                                           |                                         |                                                                            |                   |             |         |   |
|                                           | Search job sites                        | 872,421 new jobs in the last 7 days<br>, newspapers, associations and comp | any career pages. |             |         |   |
|                                           | Indeed he                               | Ips people get jobs: Over 10 million sto                                   | ories shared      |             |         | 1 |
|                                           | in                                      | ndeed también está disponible en espa                                      | añol              |             |         |   |
|                                           |                                         |                                                                            |                   |             |         |   |

Corey types out "Stocker" in the box under "What."

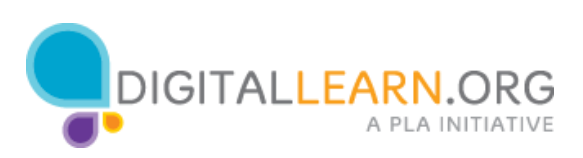

| 1 Job Search   Indeed | × +                                   |                                                                                                    | - 0 ;                      |
|-----------------------|---------------------------------------|----------------------------------------------------------------------------------------------------|----------------------------|
| ← → C # http          | c//www.indeed.com                     |                                                                                                    | ☆ 問 .                      |
| Find Jobs Company i   | Reviews Find Sataries Find Resume     | n: Employers / Post Job                                                                              | Upload your resume Sign in |
|                       | what<br>po tile, keywords, or company | city, state, or zip code                                                                             |                            |
| indeed                | stocker                               | Q Columbi                                                                                            | X Find Jobs                |
|                       | Post you<br>Employe                   | ers: Post a job                                                                                      | R                          |
|                       | 8<br>Search job sites, ne             | Columbia, MD<br>Columbine Lakes, CO<br>872,421 new jobs<br>ewspapers, assoc<br>Columbine Heights, CO |                            |
|                       | Indeed helps<br>Indee                 | people get jobs:<br>ed también està c                                                                |                            |

Then he types his location in the box under "Where". Suggested results come up as he types, and he can click on his location in the list.

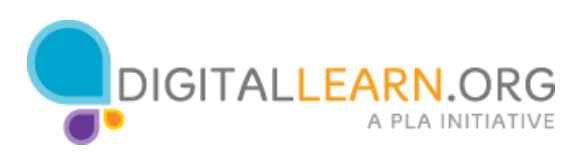

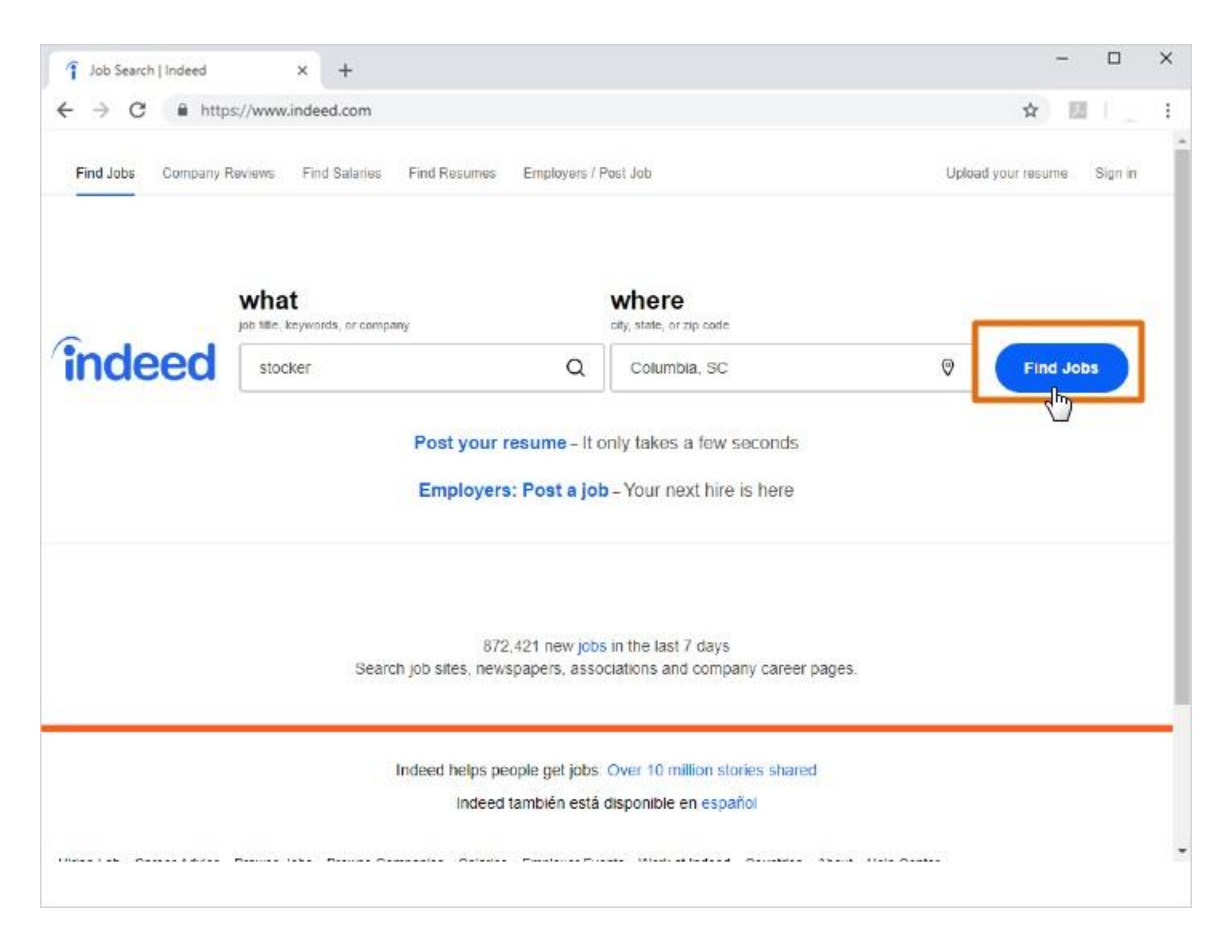

When he's done, he clicks on Find Jobs.

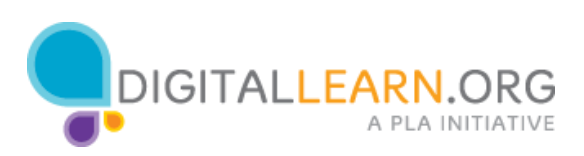

| ndeed                       |      | Job Rile, keywords, or company                                                                        | ity, state, or zip code |                                                      |       |
|-----------------------------|------|----------------------------------------------------------------------------------------------------|-------------------------|------------------------------------------------------|-------|
| nacca                       |      | stocker Q                                                                                             | Columbia, SC            | Find jobs Advanced                                   | (Job) |
| zackar jobs in Columbia, SC |      | Upload your resume - Let employers Pag                                                                | e 1 of 63 jobs          |                                                      |       |
| Sort by:                    |      | nnd you                                                                                               | _                       | Be the first to see new stocker jobs in Columbia, SC |       |
| elevance - date             |      | Driver                                                                                                |                         |                                                      |       |
| Distance                    | _    | LyftColumbia, SC                                                                                      |                         | niy email.                                           |       |
| uilitiance.                 | -    | Day Payment w/ Express Pay Friendly Community                                                         | ne                      |                                                      |       |
| within 25 miles             |      | Requirements: 21+ years old 2004 or newer car                                                         |                         | Also get an email with jobs recommended just for     |       |
| Salary Estimate             |      | - Short short of                                                                                      | -                       | me.                                                  |       |
| 520 000                     | (59) | Stocker                                                                                               |                         | Activate                                             |       |
| 525 000                     | (52) | Costco Wholesale ***** 7,486 reviews                                                                  |                         |                                                      |       |
| \$35 000                    | (39) | Columbia, SC 29210<br>Stocks and straightene membrandise for eals is the                              |                         |                                                      |       |
| Joh Type                    |      | warehouse. Clears and cleans alsies, and assists member                                               | 8                       |                                                      |       |
| Full-time                   | (58) | 26 days ago save job more.                                                                            |                         | Stocker salaries in Columbia, SC                     |       |
| Part-time                   | (3)  | Farly Marning Stacker                                                                                 | _                       | \$9.81 per hour a                                    |       |
| Temporary                   | (3)  | PETSMART STOCKET                                                                                      |                         | Based on 35 salaries                                 |       |
| andtan                      |      | Columbia, SC +1 location                                                                              |                         |                                                      |       |
| Localidin<br>Debumbia RC    | 20   | As an Early Morning Stocker, you will ensure the store is a                                           | et                      |                                                      |       |
| exington SC                 | (10) | up for a successful day. Slocker, guest service, customer<br>service, inventory leader, clerk retail, |                         |                                                      |       |
| Nest Columbia, SC           | (8)  | 30+ days ago save job more                                                                            |                         | 37.25 S16                                            |       |
| Bilbert, SC                 | (2)  | One and Oten Annulate Oten                                                                            | 402                     | Stocker salaries by company in Columbia, SC          |       |
| Chapin, SC                  | (2)  | Big Lots 4 840 reviews                                                                                | 5125                    |                                                      |       |
|                             |      |                                                                                                    |                         |                                                      |       |

The top right corner of the results list shows the number of jobs Corey found. If this seemed like to many results to page through, Corey could use the limiters on the left to include results with only certain criteria. For example, he could limit to jobs at a closer distance, or within a specific salary range.

We also see a few advertisements on the page. Notice the first listing says "sponsored." This means that it is an ad. We'll ignore these and focus on real results.

Each listing features a job title or headline. A company name and location is on the next line. The company names also show a rating given by employees. Some companies even have reviews that other people have written about working there. Finally, a brief description is listed under each job.

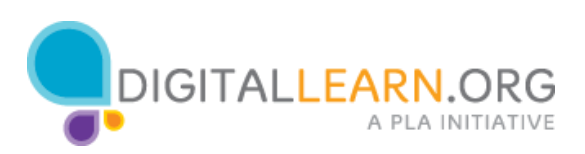

| luceu                       |      |                                                                                                    |                                                         | 0                                            |              |
|-----------------------------|------|----------------------------------------------------------------------------------------------------|---------------------------------------------------------|----------------------------------------------|--------------|
|                             |      | stocker Q                                                                                           | Columbia, SC                                            | V Pind jot                                   | Advanced Job |
| secker jobs in Columbia, SC |      | Upload your resume - Let employers Pa                                                               | ge 1 of 63 jobs                                         |                                              |              |
| Cart her                    |      | find you                                                                                            |                                                         | Be the first to see new stocker jobs in Colu | mbia, SC     |
| elevance - date             |      | Driver                                                                                              |                                                         |                                              |              |
|                             |      | LyftColumbia, SC                                                                                    |                                                         | My email.                                    |              |
| Distance.                   |      | Why Lyft? Work When You Want Keep All of Your Tips 5<br>Day Payment w Express Pay Edendly Community | Why Lyft? Work When You Want Keep All of Your Tips Same |                                              |              |
| within 25 miles             | •    | Requirements: 21+ years old 2004 or newer car                                                       |                                                         |                                              |              |
|                             |      | Sponsored                                                                                           |                                                         | Also get an email with jobs recommendence    | ed just for  |
| salary Estimate             |      | Stocker                                                                                             |                                                         |                                              |              |
| 20 000                      | (59) | Costco Wholesale                                                                                    |                                                         | Activate                                     |              |
| 325,000                     | (39) | Columbia, SC 29210                                                                                  |                                                         |                                              |              |
|                             | (22) | Stocks and straightens merchandise for sale in the                                                  |                                                         | -                                            |              |
| Job Type                    |      | warehouse. Clears and cleans alsies, and assists memb                                               | 3/3                                                     | Stocker salaries in Columbia, SC             |              |
| Full-time                   | (58) | to only also some long traine                                                                       |                                                         |                                              |              |
| Part-time                   | (3)  | Early Morning Stocker                                                                               |                                                         | \$9.81 per hour o                            |              |
| Temporary                   | (3)  | PETSMANT ***** 6,761 reviews                                                                        |                                                         | Based on 35 salaries                         |              |
| ocation                     |      | Columbia, SC +1 location                                                                            |                                                         |                                              |              |
| Columbia SC                 | (34) | As an Early Morning Stocker, you will ensure the store is                                           | set                                                     |                                              |              |
| exington, SC                | (10) | service, inventory leader, clerk retail,                                                            |                                                         | Min                                          | 16.54        |
| Vest Columbia, SC           | (6)  | 30+ days ago save job more                                                                          |                                                         | \$7.25                                       | 316          |
| Bilbert, SC                 | (2)  |                                                                                                    |                                                         | Stocker salaries by company in Columbia, S   | c            |
| Chapin, SC                  | (2)  | Seasonal Store Associate/Stocker -                                                                  | 5123                                                    |                                              |              |
|                             |      | Dig Lots: WWWE 2 4,840 reviews                                                                      | -                                                       |                                              | _            |

To read more about a job, we can click on the title. Corey clicks on a stocker job at Petsmart.

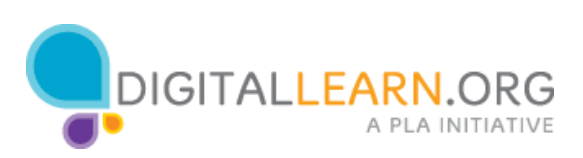

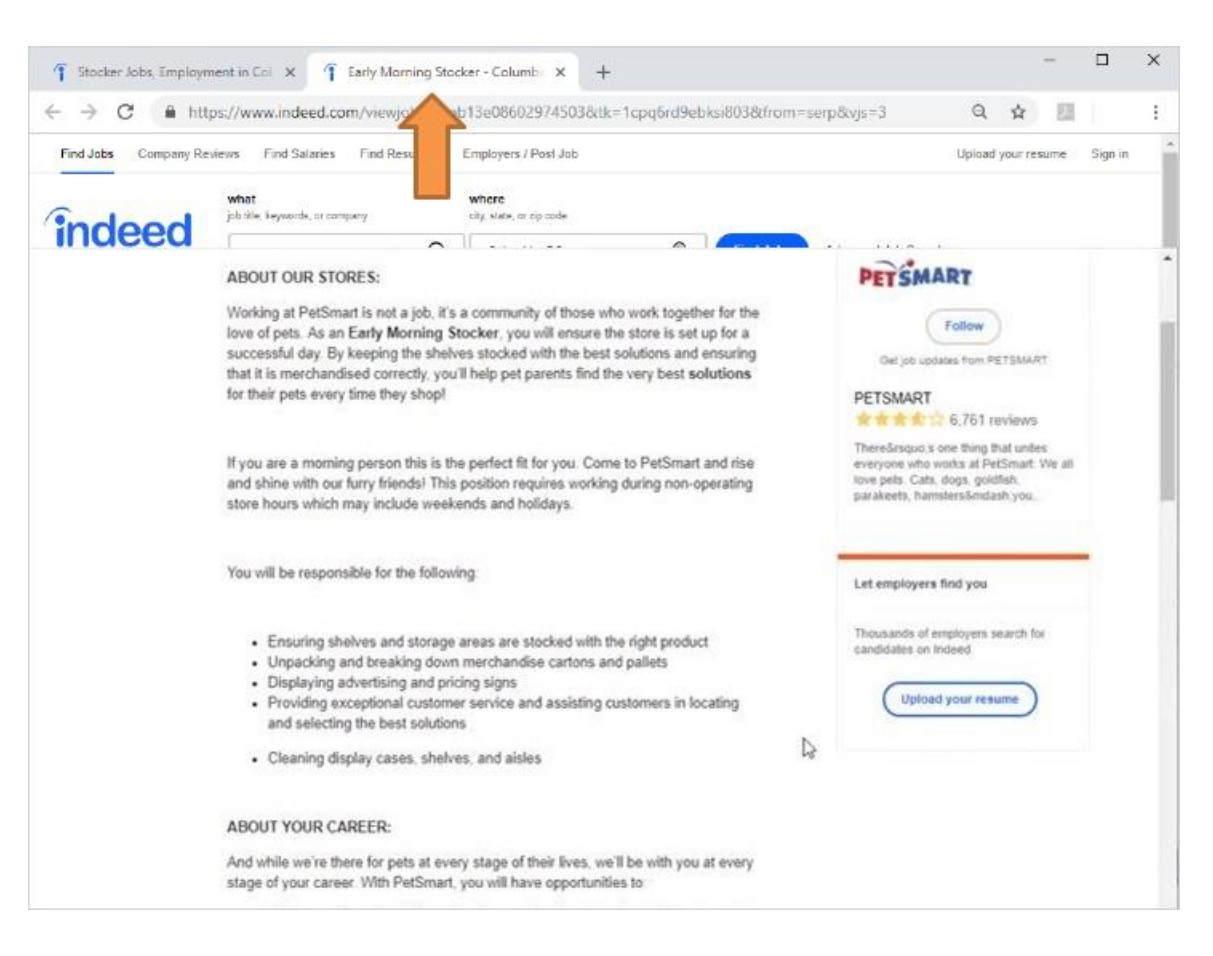

Notice that the job ad opened on the PetSmart company website, in a new tab. Corey can read about this job and apply.

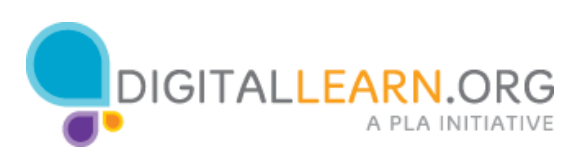

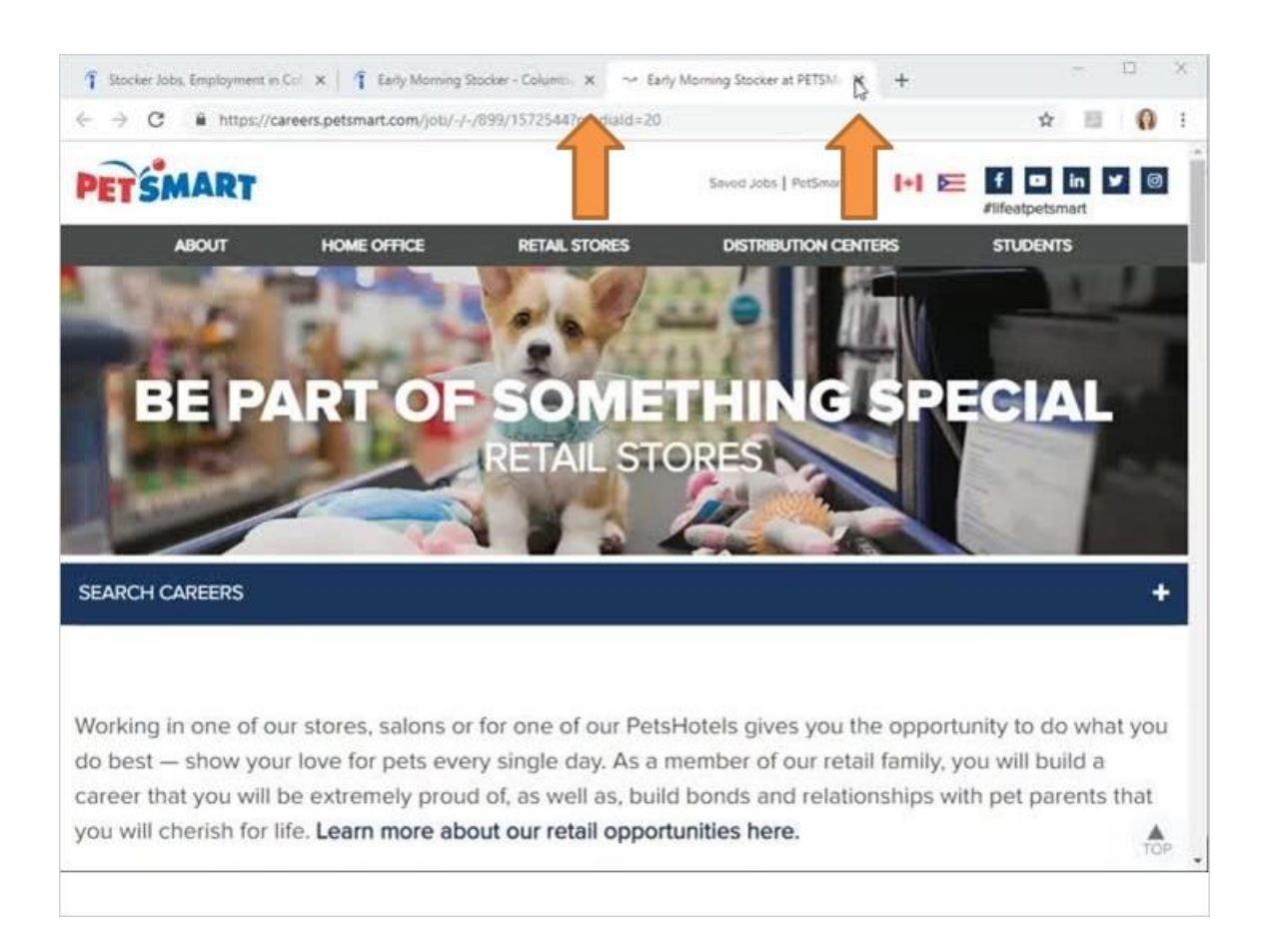

When he's done with this, he can close this tab and return to his search results.

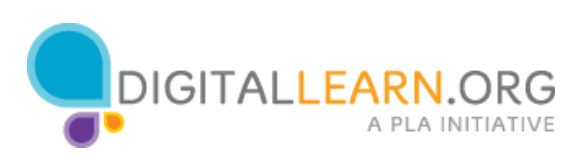

| bood                         |      | Job file, keywords, or company                                                                                              | City, state, or zip code |                                                                                                    |         |  |
|------------------------------|------|----------------------------------------------------------------------------------------------------|--------------------------|----------------------------------------------------------------------------------------------------|---------|--|
| nueeu                        |      | stocker Q                                                                                                    | Columbia, SC             | Find jobs Advanced                                                                                                    | d Job S |  |
| tocker jobs in Columbia, SC  |      | Upload your resume - Let employers Pa                                                                                       | ge 1 of 63 jobs          |                                                                                                    |         |  |
| Sort but                     |      | hind you                                                                                                    |                          | Be the first to see new stocker jobs in Columbia, SC                                                                                                    |         |  |
| Blovance - date              |      | Driver                                                                                                    |                          |                                                                                                    |         |  |
|                              |      | LyftColumbia, SC                                                                                                    |                          | My email.                                                                                                    |         |  |
| Distance.<br>within 25 miles |      | Why Lyft? Work When You Want Keep All of Your Tips 5                                                                        | ime                      |                                                                                                    |         |  |
|                              |      | Day Payment w/ Express Pay Friendly Community<br>Requirements, 21+ years old 2004 or newer car                              |                          |                                                                                                    |         |  |
|                              |      | Sponsored                                                                                                    |                          | Also get an email with jobs recommended just for                                                                                                    |         |  |
| Salary Estimate              |      |                                                                                                    |                          | me                                                                                                    |         |  |
| 20 000                       | (59) | Stocker                                                                                                    |                          | Activate                                                                                                    |         |  |
| 25,000                       | (52) | Costco Wholesale **** 7,486 reviews                                                                                         |                          |                                                                                                    |         |  |
| 35 000                       | (39) | Columbia, SC 29210                                                                                                    |                          |                                                                                                    |         |  |
| 1.1. T                       |      | Stocks and straightens merchandise for sale in the<br>warehouse. Clears and cleans alsies, and assists memb                 | irs.                     |                                                                                                    |         |  |
| lob Type                     |      | 26 days ago save job more                                                                                                   |                          | Stocker salaries in Columbia, SC                                                                                                    |         |  |
| Full-time                    | (58) |                                                                                                    |                          |                                                                                                    |         |  |
| Part-time                    | (3)  | Early Morning Stocker                                                                                                    |                          | \$9.81 per hour o                                                                                                    |         |  |
| Temporary                    | (3)  | PETSMART ***** 6,761 reviews                                                                                                |                          | Based on 35 salaries                                                                                                    |         |  |
| ocation                      |      | Columbia, SC +1 location                                                                                                    |                          |                                                                                                    |         |  |
| Columbia. SC                 | (34) | up for a successful day. Stocker, you will ensure the store is<br>up for a successful day. Stocker, guest service, customer | set                      |                                                                                                    |         |  |
| exington, SC                 | (10) | service, inventory leader, clerk retail                                                                                     |                          | Min                                                                                                    |         |  |
| Vest Columbia, SC            | (8)  | u+ days ago save job more                                                                                                   |                          | 37.25 \$16                                                                                                    |         |  |
| Bilbert, SC                  | (2)  | Save jobs and view them from any computer.                                                                                  | ×                        | Stocker salaries by company in Columbia, SC                                                                                                    |         |  |
| Chanin SC                    | (2)  | You must sign in to save jobs. Sign in - Create account                                                                     | (il's free)              | Construction Construction and Address of the Construction of the Construction of the C |         |  |

Options are available under each job listing. To use these features, you need to create a free account on Indeed's website.

Corey clicks on Save Job, and he sees a link to create an account, or sign in if he already has an account.

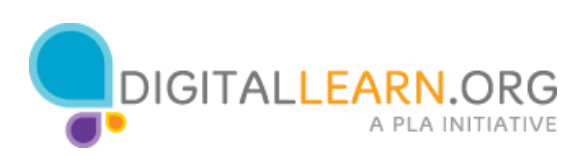

| ndeed                                                                                                    |      |                                                                                                    |                 |                                                      |  |
|----------------------------------------------------------------------------------------------------|------|----------------------------------------------------------------------------------------------------|-----------------|------------------------------------------------------|--|
|                                                                                                    |      | stocker Q                                                                                                    | Columbia, SC    | Find jobs Advanced Job :                             |  |
| nticker jobs in Columbia, SC                                                                                                    |      | Upload your resume - Let employers Pa                                                                                  | ge 1 of 63 jobs |                                                      |  |
| Sort by                                                                                                    |      | find you                                                                                                    |                 | Be the first to see new stocker jobs in Columbia, SC |  |
| elevance - date                                                                                                    |      | Driver                                                                                                    |                 | Wy email                                             |  |
| Distance                                                                                                    |      | Why Lyft? Work When You Want Keep All of Your Tips S                                                                   | eme             |                                                      |  |
| within 25 miles                                                                                                    |      | Day Payment w/ Express Pay Friendly Community                                                                          |                 | L                                                    |  |
| 100025010250                                                                                                    |      | Sponsored                                                                                                    |                 | E Also get an email with jobs recommended just for   |  |
| Salary Estimate                                                                                                    |      |                                                                                                    |                 | ne                                                   |  |
| 520,000                                                                                                    | (59) | Stocker                                                                                                    |                 | Activate                                             |  |
| 525.000                                                                                                    | (52) | Costco Wholesale                                                                                                    |                 |                                                      |  |
| 535.000                                                                                                    | (39) | Columbia, SC 29210                                                                                                    |                 |                                                      |  |
| 22.22                                                                                                    |      | Stocks and straightens merchandise for sale in the<br>waterborne. Clears and cleans aides, and assists membra          |                 |                                                      |  |
| Job Type                                                                                                    |      | 26 days ago save job more                                                                                              |                 | Stocker salaries in Columbia, SC                     |  |
| Full-time                                                                                                    | (58) |                                                                                                    |                 |                                                      |  |
| Parl-time                                                                                                    | (3)  | Early Morning Stocker                                                                                                  |                 | \$9.81 per hour o                                    |  |
| Temporary                                                                                                    | (3)  | PETSMART ***** 6.761 reviews                                                                                           |                 | Based on 35 salaries                                 |  |
| location                                                                                                    |      | Columbia, SC +1 location                                                                                               |                 |                                                      |  |
| Columbia CC                                                                                                    | 1245 | As an Early Morning Stocker, you will ensure the store is<br>up for a successful day. Stocker, quest service, customer | set             |                                                      |  |
| Louindia SC                                                                                                    | (34) | service, inventory leader, clerk retail                                                                                |                 |                                                      |  |
| And Columbia SC                                                                                                    | (19) | 30+ days ago save job more                                                                                             |                 | 87.25 S10                                            |  |
| Tilbert SC                                                                                                    | (0)  | Finite labor and view Blanchers have seen computer                                                                     | ~               | Stocker estates by company in Columbia 50            |  |
| Chasin SC                                                                                                    | (2)  | Save pos and view ment non any compose.                                                                                | -               | South realized by company in controls, SC            |  |
| Charles and a second second se | (4)  | the sets sign in to save plus. Sign in - Mean power                                                                    | and and         |                                                      |  |

He clicks to create an account, so he can start saving jobs to an account, to better keep track of them.

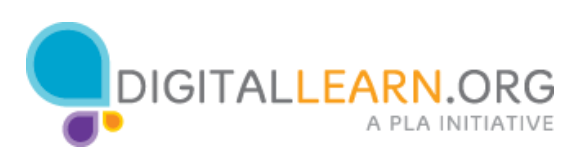

| findeed                          |  |
|----------------------------------|--|
| Create an Account (it's free)    |  |
| Sign in with Google G            |  |
| Sign in with Facebook            |  |
| ar                               |  |
| Email Address                    |  |
| Re-type Email                    |  |
|                                  |  |
| Password                         |  |
| Keep me slaged in on this device |  |
|                                  |  |

Note that an account is only needed if you want to save jobs or make use of the other personalized tools, like the resume posting service.

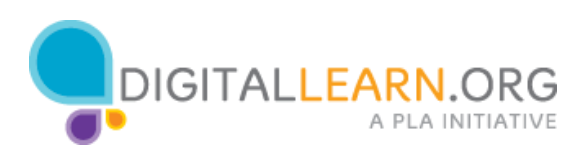